1. Click on the registration link then click on the "Register" button on top and not on "Login" on the right.

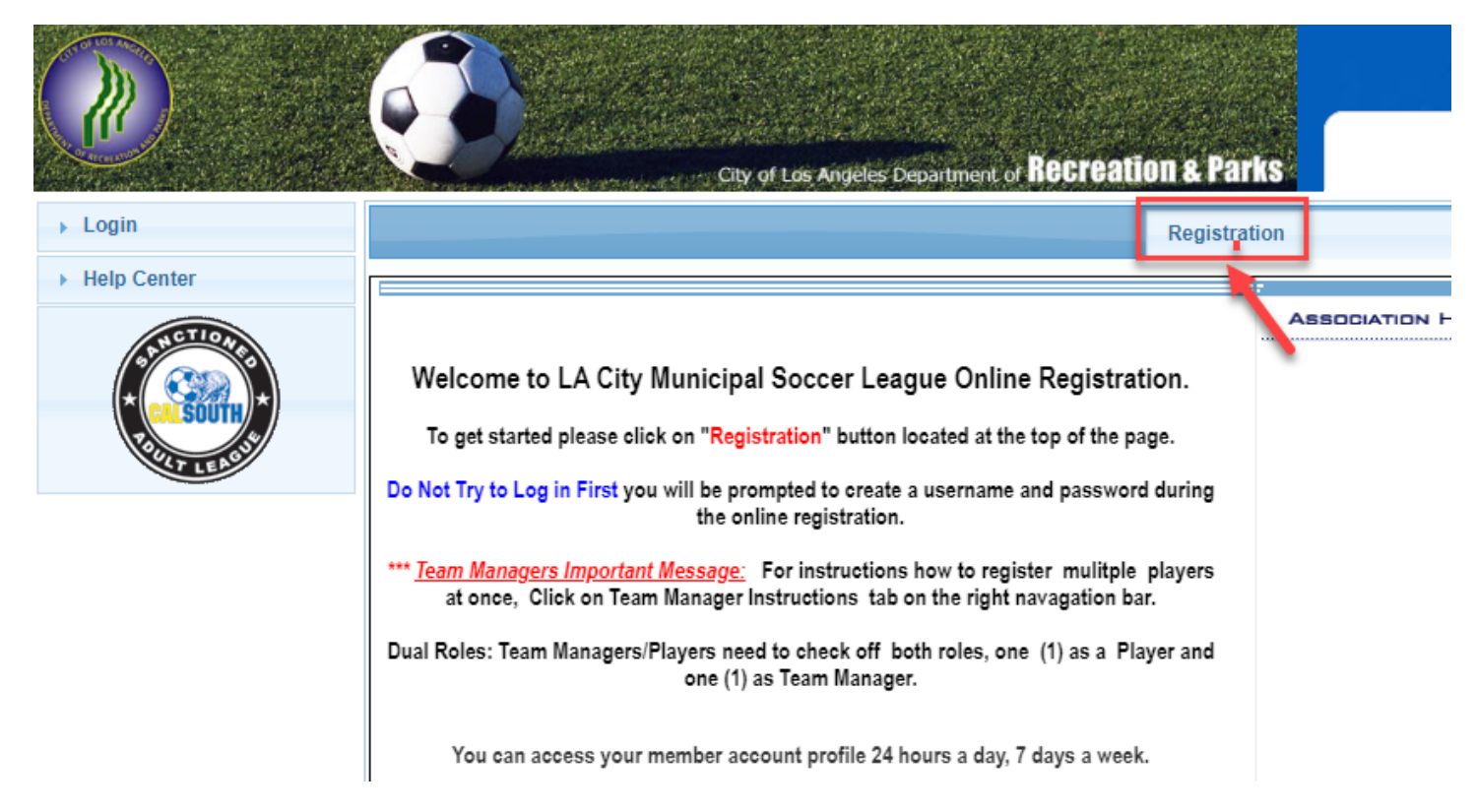

2. For new players, click on the "Create Account" button at the bottom to create your player profile. For returning players click on "Login with username." Click forgot password if you don't remember it.

| Sports connect                                 |  |
|------------------------------------------------|--|
| « Return to Prior Page                         |  |
| Login with email                               |  |
| Need to login with your username and password? |  |
| Don't have an account?                         |  |
| Create Account                                 |  |

3. Select your team from the drop-down list and then click on the green "Continue" button.

| Select Team(s)              |   |
|-----------------------------|---|
| Select a season: *          |   |
| Adult 2022-2023             | ~ |
|                             |   |
| Select your primary team: * |   |
| Select a team               | ~ |
|                             |   |

If you also play on other teams, then choose your multirostering teams below... Click to Show Multirostering Teams... 🗵

\* are required fields

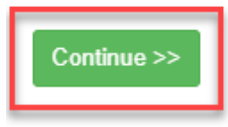

4. Click on "Add Self to Teams(s)" and then check the "Player" box.

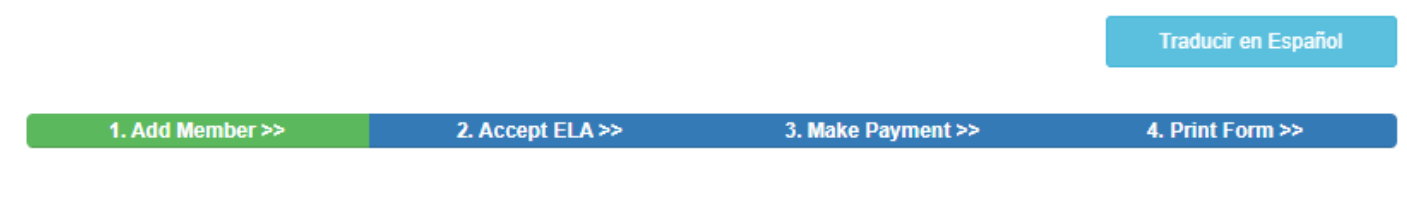

| Team Inforr         | nation:            |            |      |        |                      | 9                   |
|---------------------|--------------------|------------|------|--------|----------------------|---------------------|
| Team                | TeamCode           | PlayLevel  | Age  | Gender | # Players Registered | # Admins Registered |
| Test Team           | D313-03OMen-000092 | Adult Open | Open | Men    | 0                    | 0                   |
| Add Self to Team(s) |                    |            |      |        |                      |                     |

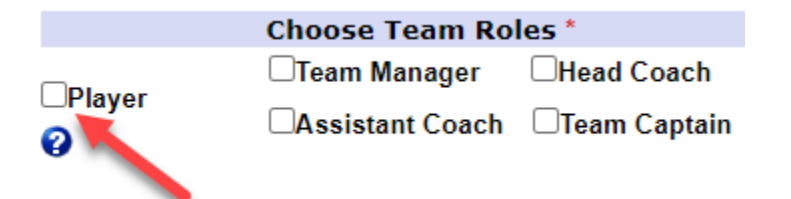

5. Enter information in required fields and then click on the green "Save" button at the bottom to continue. A player picture will be required to be uploaded as they are needed for the player ID cards.

| First Name*              | Perso                                   | onal Info          | ormation        | 0        | office        |
|--------------------------|-----------------------------------------|--------------------|-----------------|----------|---------------|
| inst ivame."             | initia                                  | a Last             | ivame           |          | unix          |
| Aldo                     |                                         | R                  | amirez          |          | ~             |
| Gender*                  | D                                       | OB Month<br>(mm)*  | Day (dd)*       | Y<br>(y) | ′ear<br>/yy)* |
| Male                     | ~ (                                     | )4                 | 24              | 19       | 90            |
| Citek ta<br>upload photo | Click here<br>Required:<br>Profile Phot | to show p<br>to' ⊗ | hoto or drive   | r's lic  | ense uploa    |
| Co                       | untry of Birt                           | h                  |                 |          |               |
|                          |                                         |                    |                 |          | ~             |
| Co                       | untry of Citi                           | zenship            |                 |          |               |
|                          |                                         |                    |                 |          | ~             |
| Ha                       | s this playo                            | nlaved or          | utside of the l | 1.5.2    |               |
|                          | s uns player                            | played of          | iside of the    | 0.3.1    | *             |
|                          |                                         |                    |                 |          |               |
|                          | ۸dd                                     | rocc Inf           | ormation        |          |               |
| Country (cert            | ain countrie                            | s have be          | en omitted fro  | om th    | is list)*     |
| United State             | es of America                           | l                  |                 |          |               |
| Address1                 |                                         |                    |                 |          |               |
| 1029 S Pla               | acentia Ave                             |                    |                 |          |               |
| Address2                 |                                         |                    |                 |          |               |
|                          |                                         |                    |                 |          |               |
|                          |                                         |                    |                 |          |               |
| City                     |                                         | State              |                 |          | Zipcode       |

6. Click on the green "Continue" button

| 1. Add Member >> |                    | 2. Accept ELA >> |      | 3. Make Payment >> |               | >        | 4. Print Form >>    |   |
|------------------|--------------------|------------------|------|--------------------|---------------|----------|---------------------|---|
|                  |                    |                  |      |                    |               |          |                     |   |
| Team Infor       | mation:            |                  |      |                    |               |          | (                   | ? |
| Team             | TeamCode           | PlayLevel        | Age  | Gender             | # Players Reg | gistered | # Admins Registered |   |
| Test Team        | D313-03OMen-000092 | Adult Open       | Open | Men                | 0             |          | 0                   |   |
| Add              | Self to Team(s)    |                  |      |                    |               |          | Continue >>         |   |

7. Check the "I Accept" box to accept the Cal South Waiver and then click on the green "Agree & Continue" button.

| 1. Add Member >>                                                                                                    | 2. Accept ELA >>                                                                                                    | 3. Make Payment                                                                                                    | >> 4. Print Form >>                                                                                                    |
|----------------------------------------------------------------------------------------------------|----------------------------------------------------------------------------------------------------|----------------------------------------------------------------------------------------------------|----------------------------------------------------------------------------------------------------|
| Accept ELA                                                                                                    |                                                                                                    |                                                                                                    |                                                                                                    |
| 1 of 1 Cal South Disclaimer I agree to (1) To abide by the rule injury associated with soccer and "Programs"). I hereby release, di sponsors, volunteers, their emple against any claim or written dem- being transported to or from the t legal records to a Cal South auth my consent for emergency medid given under whatever conditions to take photographs, video recor- grant Cal South and their affiliate reproduction of the same for Cal publications. (5) I agree to be pla South in writing via email at info@ | es of Cal South and its affiliated orgo<br>tin consideration for Cal South acc<br>scharge and/or otherwise indemnify<br>yees and associated personnel, inc<br>and by or on behalf of the registrant<br>same, which transportation 1 hereby<br>iorized representative for the limited<br>cal care prescribed by a duly license<br>are necessary to preserve the life, I<br>dings, and/or sound recordings in di<br>y spermission to use the negatives,<br>South educational and promotional<br>iced on Cal South's member email a<br>@calsouth.com. | anizations and sponsors. Recogn<br>epting the registrant for its socce<br>and hold harmless Cal South, it<br>Juding the owners of fields and 1<br>as a result of the registrant's pa<br>authorize. (2) To authorize verifi<br>purpose of Cal South player ag<br>d Doctor of Medicine or Doctor<br>imb or my well-being. (4) To her<br>coumenting the activities of Cal 3<br>prints, motion pictures, video/au<br>purposes in manuals, on flyers,<br>and mailing distribution list. If I with | Arizing the possibility of physical<br>reprograms and activities (the<br>s affiliated organizations and<br>actilities utilized for the Programs,<br>tricipation in the Programs and/or<br>cation of my date of birth from<br>e verification. (3) To hereby give<br>of Dentistry. This care may be<br>eby give my consent to Cal South<br>South's programs and services. I<br>dio tapings, or any other<br>the internet, or other<br>sh to be removed, I will notify Cal |
|                                                                                                    | Your First Name*                                                                                                    | Your Last Name*                                                                                                    |                                                                                                    |
|                                                                                                    | Aldo                                                                                                    | Ramirez                                                                                                    |                                                                                                    |
| << Back                                                                                                    | Print                                                                                                    |                                                                                                    | Agree & Continue >>                                                                                                    |

8. Submit payment and registration is now complete and you should be assigned to the you selected.